## Sample Tool Script **Control Display by Area of Interest**

A TNTmips display group can include a "virtual mosaic" of tiled geodata layers, with each of the many (even thousands of) individual layers covering only a portion of the group area. Most commonly the "tiles" would represent data layers such as elevation models, orthoimages, or vector map

With such a virtual mosaic, it can be cumbersome to 000 X Thurston2 / Group\_1 - View 1 View Tool LegendView GPS Options HotKeys Help toggle on/off all the particular layers in a specific area in the group using the Group Controls or LegendView. Emerson 4209650 ne MicroImages has created a sample tool script that al-Ξ n 4209646 sw Turn on Layer Select tool and 4209645\_sw lows you to toggle layers on or off on a spatial basis drag out a rectangle in the View E n 4209645 se n 4209644 sw Ξ by using a rectangle tool in the View. The Layer Se-Ξ n 4209644 se n 4209643\_sw E lect script (which is excerpted on the reverse side of тни RSTON n 4209643 se E n 4209642 sw this plate) allows you to toggle on all layers overlapped 4209642 se Thurston Nebraska 7.5-m EV by the selection box or toggle off all layers contained right-click Town locations within the selection box. These and other variant ac-0 - 23 24 - 499 tions (illustrated here) are initiated by keystrokes Pender 500 - 999 combined with a right mouse click. The script is imple-• 1000 - 499 5000 - 235 mented to work with any U.S., State, an 000 Group\_1 - View 1 A21 Help View Tool LeaendView GPS Options type of object layer, but it 🞯 🖬 🛃 📎 🎎 ସ୍ର୍ର୍ୟ 🗮 📢 A 🗆 🗖 Nebraska coun also contains sample code to n\_4209652\_ne\_1 show how the toggle action n 4209651 sw 225000 💽 FI . 1.8 Scale: n\_4209651\_se\_1 can be restricted to a particun 4209651 nw n 4209651 ne lar object type (such as raster n 4209650 In the View above, a n 4209650 se Ξ layers). number of color digital Ξ 4209650 nw n 4209650 ne orthoimages, each n 4209646 sw Ξ n 4209645\_sw NOTE: if you are using a one-button mouse covering one quarter of ⊡ Ξ n 4209645 se on the Mac, use # + click in the View as a map quadrangle, have n\_4209644\_sw Ξ n 4209644 se the equivalent of a right mouse click. all been set initially to n 4209643 sw be hidden (note empty Ξ n 4209643 se n\_4209642\_sw check boxes in Legend-All layers that partially or 4209642 st View). The Layer Nebraska 7.5-mi completely overlap the Select tool is used in selection box are turned Town locations this example to turn on 0 - 23 on, all others turned off 24 - 499 all orthoimage layers that overlap the drawn 225000 😽 703577.06 E 4670356.46 N m W 96 32 08.856 N 42 09 38.9 1.8 Scale: rectangle (right). Other Time to draw: 0.530 seconds optional tool actions are illustrated below. Ctrl + right click Shift + right click Ctrl + Shift + right click 0

All layers that are completely enclosed in the selection box are turned off. All other layers remain in their previous state.

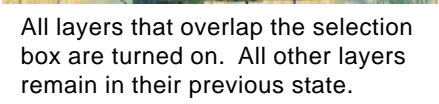

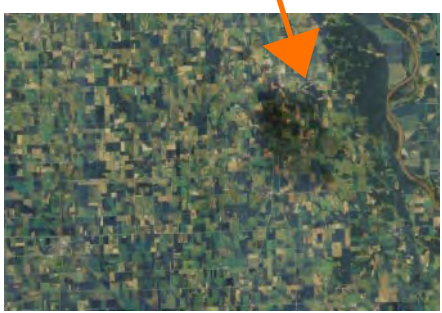

layers derived from individual map quadrangles. In the ex-

ample illustrated here, hundreds of color orthoimage tiles

(each covering one quarter of a map quadrangle) are arrayed

in a display group that also includes several lower-resolu-

tion map layers that cover the entire area.

All layers are turned on.

Many sample scripts have been prepared to illustrate how you might use the features of the TNT products' scripting language for scripts and queries. These scripts can be downloaded from www.microimages.com/freestuf/scripts.htm.

## Script Excerpts for Layer Toggle Tool Script (LayerSelTool.sml)

Procedure called when the Right Mouse button is clicked after

procedures to make the desired geographic selection of layers.

Cycles through all layers

See if layer matches criteria

using the tool to create a rectangle. It calls the appropriate

Procedure to compare two regions and set the values of overlapping and enclosed to true or false based on the results of the comparison.

```
proc compareRegions(class REGION2D selR, class REGION2D layR) {
                                                                                 proc cbToolApply(class MdispRegionTool tool) {
  if ((layR.Extents.x1 < selR.Extents.x2) && (layR.Extents.x2 > selR.Extents.x1))
                                                                                    local numeric shiftWasPressed = ShiftPressed;
     {if ((layR.Extents.y1 < selR.Extents.y2) &&
                                                                                    local numeric ctrlWasPressed = CtrlPressed;
       (layR.Extents.y2 > selR.Extents.y1)) {
                                                                                    local class GRE_GROUP currentGroup;
                                                                                    local class GRE_LAYER currentLayer;
       overlapping = true;
     } else {
       overlapping = false;
                                                                                    if (Layout) {
                                                                                       currentGroup = Layout.FirstGroup;
  } else {
                                                                                       currentLayer = Layout.FirstGroup.FirstLayer;
     overlapping = false;
                                                                                    else currentLayer = Group.FirstLayer;
  if ((layR.Extents.x1 > selR.Extents.x1) && (layR.Extents.x2 < selR.Extents.x2))
                                                                                    View.DisableRedraw = 1;
     {if ((layR.Extents.y1 > selR.Extents.y1) &&
       (layR.Extents.y2 < selR.Extents.y2)) {
       enclosed = true;
                                                                                    while (currentLayer != 0) {
      else {
       enclosed = false;
                                                                                       if (checkLayer(currentLayer)) {
                                                                                         checkOverlap(currentLayer);
                                                                                         local numeric visible;
  } else {
     enclosed = false;
                                                                                            Shift + Right Click
  }
}
                                                                                         if (shiftWasPressed && !ctrlWasPressed) {
                                                                                            currentLayer.SetVisibleInView(View.GetViewNum(), overlapping ||
                                                                                            currentLayer.IsVisibleInView(View.GetViewNum()));
    Procedure to transform the extents of the tool
                                                                                            Ctrl + Right Click
    and the layer to View coordinates and then call
                                                                                         else if (!shiftWasPressed && ctrlWasPressed) {
   compareRegions() to compare them.
                                                                                            currentLayer.SetVisibleInView(View.GetViewNum(), !enclosed &&
                                                                                            currentLayer.IsVisibleInView(View.GetViewNum()));
proc checkOverlap(class GRE_LAYER testLayer) {
  local class REGION2D testRegion = tool.RegionData;
                                                                                            Shift + Ctrl + RightClick
  local class REGION2D testLayerReg = testLayer.MapRegion;
                                                                                         else if (shiftWasPressed && ctrlWasPressed) {
  local class TRANSPARM tempTrans;
                                                                                            currentLayer.SetVisibleInView(View.GetViewNum(), true);
  tempTrans = ViewGetTransViewToScreen(View, true);
                                                                                            Right Click
  testRegion = RegionTrans(testRegion, tempTrans);
                                                                                         else {
                                                                                            currentLayer.SetVisibleInView(View.GetViewNum(), overlapping);
  tempTrans =
     ViewGetTransMapToView(View, testLayer.MapRegion.CoordRefSys);
  testLayerReg = RegionTrans(testLayerReg, tempTrans);
                                                                                       currentLayer = currentLayer.NextLayer;
                                                                                       if (Layout) {
  compareRegions(testRegion, testLayerReg);
                                                                                         if ((currentLayer == 0) && (currentGroup.NextGroup != 0) ) {
}
                                                                                            currentGroup = currentGroup.NextGroup;
                                                                                            currentLayer = currentGroup.FirstLayer;
    Function to return whether or not the current layer matches
                                                                                          ł
                                                                                       }
   the specifications the user wants. In its current form, it only
                                                                                    }
    makes sure the layer has a type. The commented-out section
   is an example of how to specify what type of layers the user
                                                                                    View.DisableRedraw = 0;
    wants the script to work with.
                                                                                    View.RedrawIfNeeded();
                                                                                    tool.HasPosition = 0;
func checkLayer(class GRE_LAYER checkLayer) {
  if (checkLayer.Type == "") {
                                                                                                   Uncomment this line to have tool
     PopupMessage("Layer has no Type");
                                                                                    #cbClose();
                                                                                                  deactivate after each use.
     return (false):
                                                                                 }
#
 if (checkLayer.Type == "Raster") {
#
     if (checkLayer.Name.indexOf("Tile_r", 0) != -1 ) {
       return (true);
#
     }
#
  }
#
 return (false);
  return true;
```

MicroImages, Inc. • TNTgis - Advanced Software for Geospatial Analysis Phone +1 402 477 9554 • Support +1 402 477 9562 • info@microimages.com • www.microimages.com • July 2005